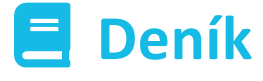

#### Obsah

| 1   | NASTAVENÍ SYSTÉMU PRO PRÁCI S DENÍKEM   | 2 |
|-----|-----------------------------------------|---|
| 1.1 | Vytvoření typů událostí                 | 2 |
| 1.2 | Nastavení uživatelů pro práci s Deníkem | 3 |
| 2   | VYTVOŘENÍ NOVÉ UDÁLOSTI                 | 3 |
| 3   | EDITACE UDÁLOSTI                        | 4 |
| 4   | DOKONČENÍ UDÁLOSTI                      | 5 |
| 5   | FILTRY UDÁLOSTÍ                         | 7 |

Návod popisuje funkce v jejich plném rozsahu pro licence BASIC i PRO (licence vyšší úrovně). Verze systému je uvedena v záhlaví návodu. Pokud některou funkci ve svém profilu nevidíte, je to dáno nastavením uživatelských oprávnění, které spravuje hlavní administrátor/uživatel systému ve Vaší organizaci. V případě potřeby přechodu na vyšší úroveň licence (PRO) prosím kontaktuje naše obchodní oddělení na obchod@apki.cz

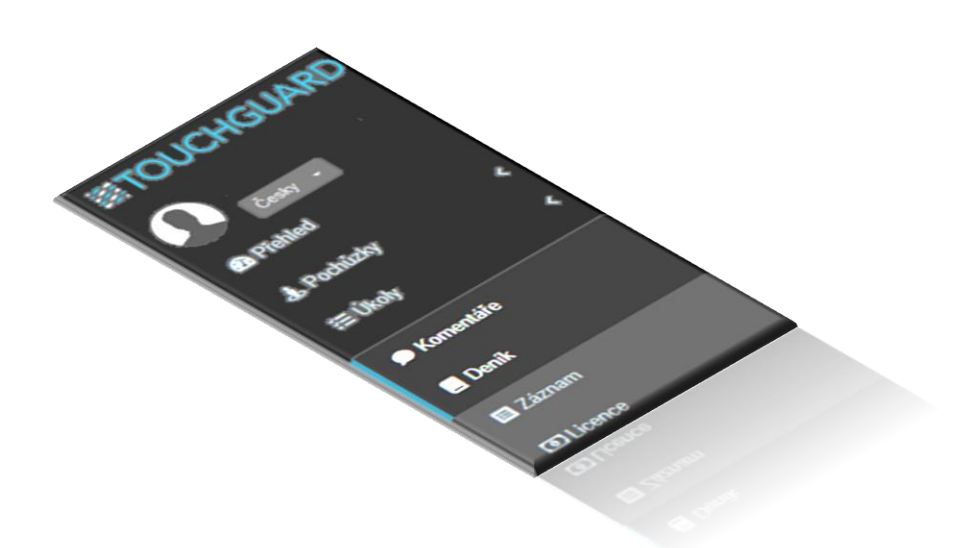

Funkce Deník slouží jako náhrada provozní knihy na objektu. Ve spojení s funkcí V Upozornění lze nastavit, aby Vás systém prostřednictvím e-mailu nebo v části menu Přehled informoval o uskutečněných událostech v deníku (událost byla vytvořena, změněna apod.) Deník lze spravovat pouze prostřednictvím <u>webové aplikace</u> (PC), <u>nikoliv</u> přes mobilní aplikaci TouchGuard (mobil, tablet). V mobilní aplikaci, ale lze vyplnit Vámi nadefinovaný r formulář, který je možné následně (v průběhu 24 hodin) připojit k vytvořené události v deníku.

### **1 NASTAVENÍ SYSTÉMU PRO PRÁCI S DENÍKEM**

#### 1.1 Vytvoření typů událostí

Před použitím Deníku je třeba nejprve nastavit typy událostí. To provedete skrze nastavení lokality, v pravém horním rohu, zvolte ikonu pro nastavení 🏟 🛶 🙀 🙀 🗸

| Následně zvolte záložku 🖪 Deník<br>1 Nastavení lokality – nabízené funkce |            |             |         |                  |
|---------------------------------------------------------------------------|------------|-------------|---------|------------------|
| 🔯 Jazyk a lokalizace 🍃 🗂 Soukromí                                         | () Omezení | 🖹 Instrukce | 📥 Různé | 🔑 Správa majetku |
| 🕏 Docházka 🗧 Deník 🛛 🕰 KPI                                                | Návštěvy   |             |         |                  |

V této části si vytvořte vlastní typy událostí, které na Vašem objektu mohou nastat. Případně můžete přepsat názvy, již naformulovaných typů deníkových záznamů. Typy událostí jsou zcela libovolné, a lze je tak přizpůsobit konkrétnímu objektu. <u>Nový záznam</u> vytvoříte kliknutím na ikonu Po dokončení stiskněte tlačítko Uložit.

| Û |
|---|
|   |
|   |
|   |
|   |

TTC apki, s.r.o., Třebohostická 987/5, Strašnice, 100 00 Praha 10, tel.: +420 234 052 455, e-mail: info@apki.cz, www.apki.cz IČ: 19403429, DIČ: CZ19403429, společnost je zapsána v Obchodním rejstříku Městského soudu v Praze, spisová značka: C 386033

#### 1.2 Nastavení uživatelů pro práci s Deníkem

Ve druhé řadě, je pro práci s Deníkem potřeba, nastavit speciální oprávnění uživatelům. To provedete v sekci 🚨 Uživatelé – 🏝 Profily práv – u vybraného uživatele nebo skupiny zvolte tlačítko editace 🗾 nebo vytvořte nový profil, přes tlačítko 🛨 a (pře)nastavte práva dané osoby (skupiny).

Typická oprávnění uživatele jsou následující:

| Deník                     |              |              |             |            |  |
|---------------------------|--------------|--------------|-------------|------------|--|
|                           | Zobrazit 🗹 🗖 | Vytvořit 🗾 🔲 | Upravit 🗹 🗖 | Smazat 🔽 🗖 |  |
| 📕 Typy deníkových záznamů |              |              | 0           | 0          |  |
| E Deník                   |              |              |             |            |  |

Ostatní oprávnění by měl mít pouze správce aplikace.

### 2 VYTVOŘENÍ NOVÉ UDÁLOSTI

- 1. v základním menu vyberte 🗏 Deník
- 2. klikněte na tlačítko 🛨
- 3. vyberte typ události (Vámi nadefinované viz část 1)
- 4. popište událost
- 5. v případě, že se jedná o incident, zaškrtněte pole
- 6. událost můžete propojit s předchozím záznamem o události (v případě, kdy k nahodilé situaci vytvoříte postupně více záznamů, než dojde k dokončení události *viz bod 3 Editace události*)
- 7. dále můžete k události připojit formulář(e), které byly v posledních 24 hodinách vyplněné na mobilním terminálu
- 8. 🖬 Vytvořit

#### 3 Vytvoření nové události

| 14 · JF            |                                                    |  |
|--------------------|----------------------------------------------------|--|
| Havárie (elekti    | ina, voda, topení, plyn)                           |  |
| Popis              |                                                    |  |
| Prasklé potruk     | í v budově A                                       |  |
|                    |                                                    |  |
| $\Box$ Incident 5. |                                                    |  |
|                    |                                                    |  |
| Udkaz na uda       | ost                                                |  |
| vyniedat           | 0.                                                 |  |
| 🕼 Formuláře        |                                                    |  |
|                    |                                                    |  |
|                    | × Hlášení mimořádné události (8/19/2024, 12:07:19) |  |
|                    | × Hlášení mimořádné události (8/19/2024, 12:07:19) |  |

TTC apki, s.r.o., Třebohostická 987/5, Strašnice, 100 00 Praha 10, tel.: +420 234 052 455, e-mail: info@apki.cz, www.apki.cz IČ: 19403429, DIČ: CZ19403429, společnost je zapsána v Obchodním rejstříku Městského soudu v Praze, spisová značka: C 386033

V této fázi jste na základě vzniklé situace (prasklé potrubí apod.) vytvořili Novou událost v deníku, která se uloží se statusem Nevyřízené (viz obr. č. 4)

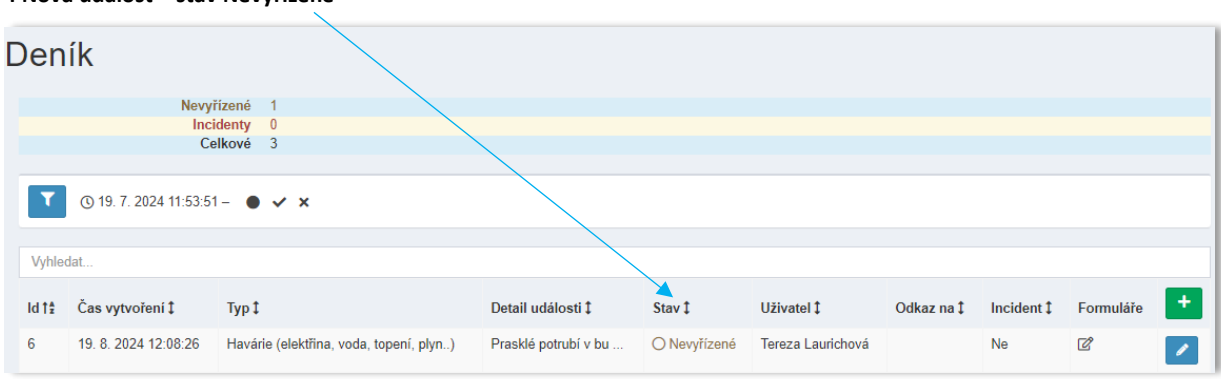

#### 4 Nová událost – stav Nevyřízené

### **3 EDITACE UDÁLOSTI**

Pokud má událost více kroků/záznamů, neupravuje se původní záznam, ale vytvoří se nový a propojí se s předchozím záznamem o události (viz *2 Vytvoření nové události – bod č. 6*). Původní záznamy nelze upravovat.

<u>Příklad:</u> Vytvoříte novou událost s názvem *Prasklé potrubí v budově A*. Dále chcete do Deníku dát záznam o tom, že přijel instalatér. Zadáte tedy novou událost *Instalatér zahájil opravu* a v okně
 Odkaz na událost, ji propojíte s vytvořeným záznamem *Prasklé potrubí v budově A*.

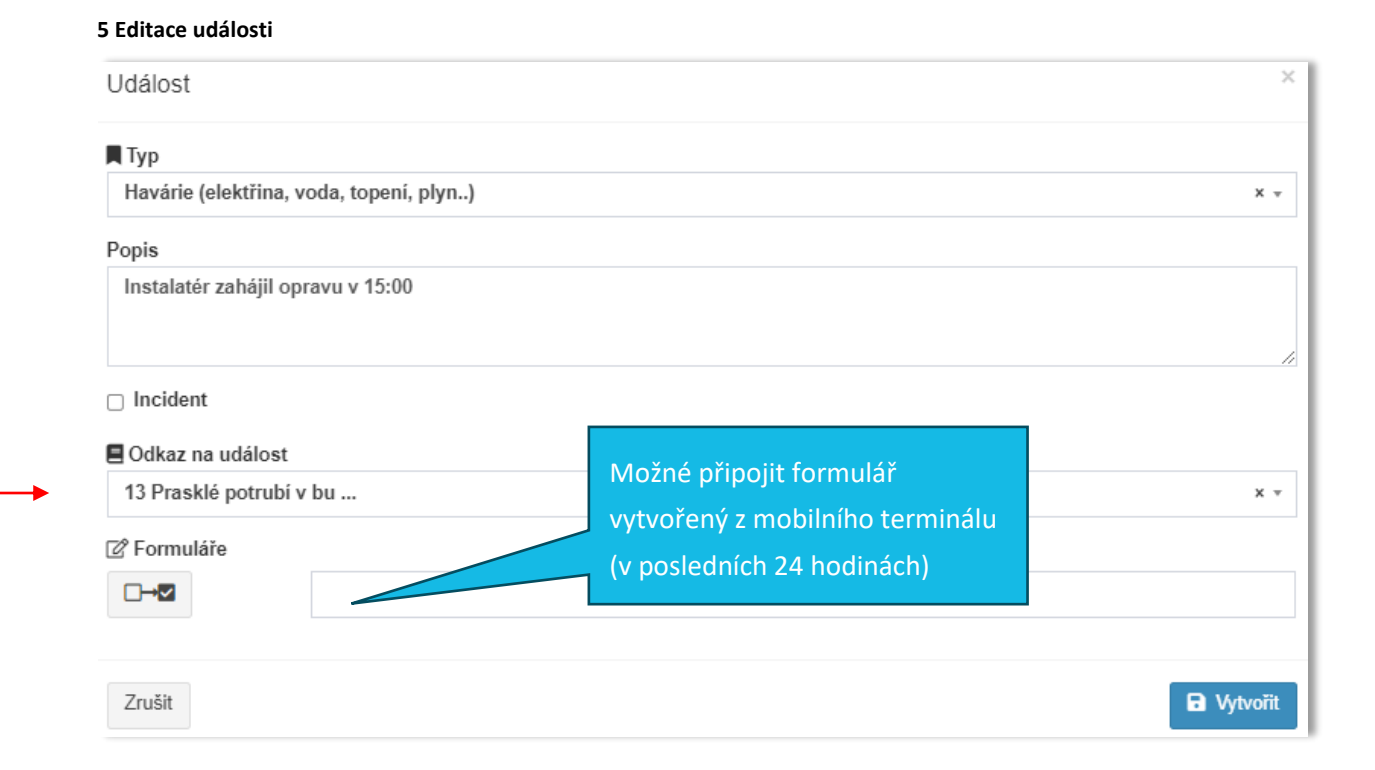

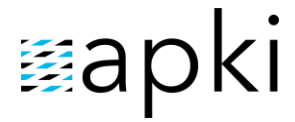

6 Přehled vytvořených souvisejících událostí

| Den            | ík                                           |                                                                                    |                                              |                                                    |                  |                          |                                  |                        |               |   |
|----------------|----------------------------------------------|------------------------------------------------------------------------------------|----------------------------------------------|----------------------------------------------------|------------------|--------------------------|----------------------------------|------------------------|---------------|---|
| Ţ              | New<br>Ir<br>© 26. 7. 2024 10:10             | yřízené 2<br>cidenty 0<br>Celkové 11<br>34 – ● ✓ ★                                 |                                              |                                                    |                  | Odka<br>ke l<br>událo    | z na čís<br>kterému<br>ost vtahu | lo udál<br>se r<br>ıje | osti,<br>nová |   |
| Vyhle<br>Id †≇ | dat<br>Čas vytvoření ‡                       | Тур‡                                                                               | Detail události ‡                            | Stav ‡                                             | Uživat           | el ‡                     | kaz na ‡                         | Incident ‡             | Formuláře     | + |
| 14<br>13       | 26. 8. 2024 14:15:46<br>26. 8. 2024 14:14:52 | Havárie (elektřina, voda, topení, plyn)<br>Havárie (elektřina, voda, topení, plyn) | Instalatér zahájil o<br>Prasklé potrubí v bu | <ul> <li>Nevyřízené</li> <li>Nevyřízené</li> </ul> | Tereza<br>Tereza | Laurichová<br>Laurichová | <u>13</u>                        | Ne<br>Ne               | ľ             | / |

### 4 DOKONČENÍ UDÁLOSTI

Ve chvíli, kdy dojde k vyřešení nahlášené události postupujte následovně:

1. klikněte na tlačítko 💙 u události, kterou chcete ukončit

| Den   | ík                          |                                         |                      |              |                   |            |            |             |
|-------|-----------------------------|-----------------------------------------|----------------------|--------------|-------------------|------------|------------|-------------|
|       | Nev                         | ryřízené 2                              |                      |              |                   |            |            |             |
|       | In                          | cidenty 0                               |                      |              |                   |            |            |             |
|       |                             | Lelkove 11                              |                      |              |                   |            |            |             |
| Vyhle | © 26. 7. 2024 10:10:<br>dat | 34- • • ×                               |                      |              |                   |            |            |             |
| ld †≇ | Čas vytvoření ‡             | Тур‡                                    | Detail události ‡    | Stav 1       | Uživatel ‡        | Odkaz na ‡ | Incident ‡ | Formuláře + |
| 14    | 26. 8. 2024 14:15:46        | Havárie (elektřina, voda, topení, plyn) | Instalatér zahájil o | O Nevyřízené | Tereza Laurichová | <u>13</u>  | Ne         |             |
| 13    | 26. 8. 2024 14:14:52        | Havárie (elektřina, voda, topení, plyn) | Prasklé potrubí v bu | O Nevyřízené | Tereza Laurichová |            | Ne         | ď 📝         |

## 2. ve spodní části obrazovky zvolte tlačítko "Dokončit".

| Událost                                                                  | ×                          |
|--------------------------------------------------------------------------|----------------------------|
| Тур                                                                      |                            |
| Havárie (elektřina, voda, topení, plyn)                                  | *                          |
| Popis                                                                    |                            |
| Prasklé potrubí v budově A                                               | <i>"</i>                   |
| Incident                                                                 |                            |
| Odkaz na událost                                                         |                            |
| 6 Prasklé potrubí v bu                                                   | X *                        |
| 🖉 Formuláře                                                              |                            |
| □→2 Hlášení mimořádné události (8/19/2024, 12                            | 07:19) ×                   |
| Hlášení mimořádné události, 19. 8. 2024 12:07:19, Karla Klíčová, Telefor | <u>n (866719043367802)</u> |
| → Dokor                                                                  | NGT                        |
| Zrušit                                                                   | G Uložit změny             |

TTC apki, s.r.o., Třebohostická 987/5, Strašnice, 100 00 Praha 10, tel.: +420 234 052 455, e-mail: info@apki.cz, www.apki.cz IČ: 19403429, DIČ: CZ19403429, společnost je zapsána v Obchodním rejstříku Městského soudu v Praze, spisová značka: C 386033

- 3. do okna s Popisem napište, jak byla situace ukončena
- 4. zvolte tlačítko 🗸 Dokončit
- v případě, že se jednalo o planý poplach nebo se zadaná událost nepotvrdila, zvolte tlačítko
   × Škrtnout

| Joko                        | ončit nevyřízen                                                                                       | ou akci                                                                                                    |                                                                                |                                                   |                                                                                                    |                                                |                        |           |   |
|-----------------------------|----------------------------------------------------------------------------------------------------|----------------------------------------------------------------------------------------------------|--------------------------------------------------------------------------------|---------------------------------------------------|----------------------------------------------------------------------------------------------------|------------------------------------------------|------------------------|-----------|---|
| opis                        |                                                                                                    |                                                                                                    |                                                                                |                                                   |                                                                                                    |                                                |                        |           |   |
| Záva                        | ada odstraněna -                                                                                      | vše funguje<br><b>3.</b>                                                                                                    |                                                                                |                                                   |                                                                                                    |                                                |                        |           |   |
|                             |                                                                                                    | 4.                                                                                                    | Dokončit                                                                       | × Škrtnou                                         | <sup>t</sup> 5.                                                                                                |                                                |                        |           |   |
| Zruš                        | šit                                                                                                   |                                                                                                    |                                                                                |                                                   |                                                                                                    |                                                |                        |           |   |
|                             |                                                                                                    |                                                                                                    |                                                                                |                                                   |                                                                                                    |                                                |                        |           |   |
| ' Pře<br>Der                | hled zadaných a<br>TÍK                                                                                | ukončených událostí                                                                                                    |                                                                                | C+.                                               | atus dakan                                                                                                    | čopý                                           |                        |           |   |
| ) Pře                       | hled zadaných a<br>TÍK                                                                                | vřízené 0                                                                                                    |                                                                                | Sta                                               | atus dokon                                                                                                    | čený                                           |                        |           |   |
| ) Pře                       | hled zadaných a<br>NÍK<br>Nev                                                                         | vřízené 0<br>cidenty 0<br>2elkové 12                                                                                                    |                                                                                | Sta                                               | atus dokon<br>skají všechn                                                                                     | čený<br>Y                                      |                        |           |   |
| ) Pře<br>Der                | hled zadaných a<br>TÍK<br>Ir<br>Ir                                                                    | vřízené 0<br>cidenty 0<br>2elkové 12<br>07 – • • • ×                                                                                              |                                                                                | Sta<br>zís<br>pr<br>(so                           | atus dokon<br>kají všechn<br>opojené<br>puvisející) u                                                          | čený<br>y<br>dálosti                           |                        |           |   |
| Pře<br>Der                  | hled zadaných a<br>NÍK<br>Ver<br>Ir<br>© 27. 7. 2024 12:25<br>edat                                    | vřízené 0<br>cidenty 0<br>2elkové 12                                                                                                    |                                                                                | Sta<br>zís<br>pr<br>(so                           | atus dokon<br>skají všechn<br>opojené<br>puvisející) u                                                         | čený<br>y<br>dálosti                           |                        |           |   |
| Y Pře<br>Der                | hled zadaných a<br>NÍK<br>© 27. 7. 2024 12:25<br>edat<br>Čas vytvoření ‡                              | ryfizené 0<br>cidenty 0<br>Celkové 12<br>07 – • • • ×                                                                                             | Detail udàlosti ‡                                                              | Sta<br>zís<br>pr<br>(so<br>staví                  | atus dokon<br>skají všechn<br>opojené<br>puvisející) u<br>Uživatel I                                           | čený<br>y<br>dálosti<br><sup>Odkaz na 1</sup>  | Incident ‡             | Formuláře | + |
| V Pře<br>Der<br>Vyhli<br>15 | hled zadaných a<br>ník<br>© 27. 7. 2024 12:25<br>edat<br>čas vytvoření ‡<br>27. 8. 2024 12:24:50      | ryřízené 0<br>icidenty 0<br>Celkové 12<br>07 – ● ✓ ×<br>Typ 1<br>Havárie (elektřina, voda, topení, plyn                                           | Detail události ţ .) Závada odstranêna                                         | Stav<br>zís<br>pr<br>(so<br>stav 1<br>~ Dokončený | atus dokon<br>skají všechn<br>opojené<br>ouvisející) u<br>Uživatel I<br>Tereza Laurichová                      | čený<br>y<br>dálosti<br><sup>Odkaz na 1</sup>  | Incident 1<br>Ne       | Formuláře | • |
| Vyhil<br>Vyhil<br>15<br>14  | hled zadaných a<br>DÍK<br>© 27. 7. 2024 12:25<br>edat<br>Z7. 8. 2024 12:24:50<br>26. 8. 2024 14:15:46 | vyřízené 0<br>(cidenty 0<br>Celkové 12<br>07 – ● ✓ ×<br>Typ I<br>Havárie (elektřina, voda, topení, plyn<br>Havárie (elektřina, voda, topení, plyn | Detail události ‡            Závada odstranêna            Instalatér zahájil o | Stavi<br>stavi<br>v Dokončený<br>v Dokončený      | atus dokon<br>skají všechn<br>opojené<br>ouvisející) u<br>Uživatel I<br>Tereza Laurichová<br>Tereza Laurichová | čený<br>y<br>dálosti<br>Odkaz na 1<br>14<br>13 | Incident 1<br>Ne<br>Ne | Formuláře | ÷ |

Informace, že k události je připojen vyplněný formulář, vytvořený na mobilním terminálu

# iiiapki

### 5 FILTRY UDÁLOSTÍ

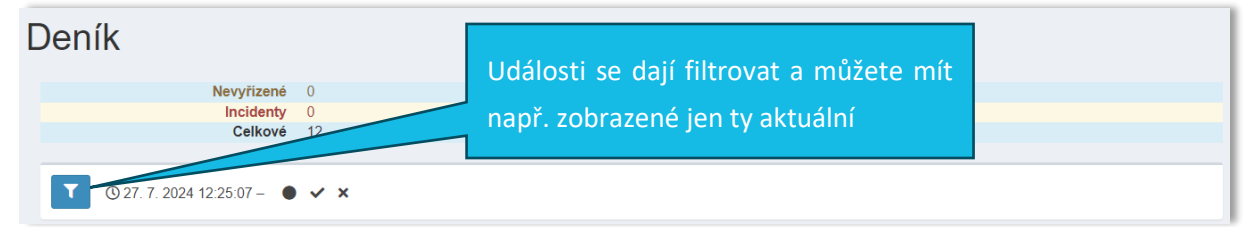

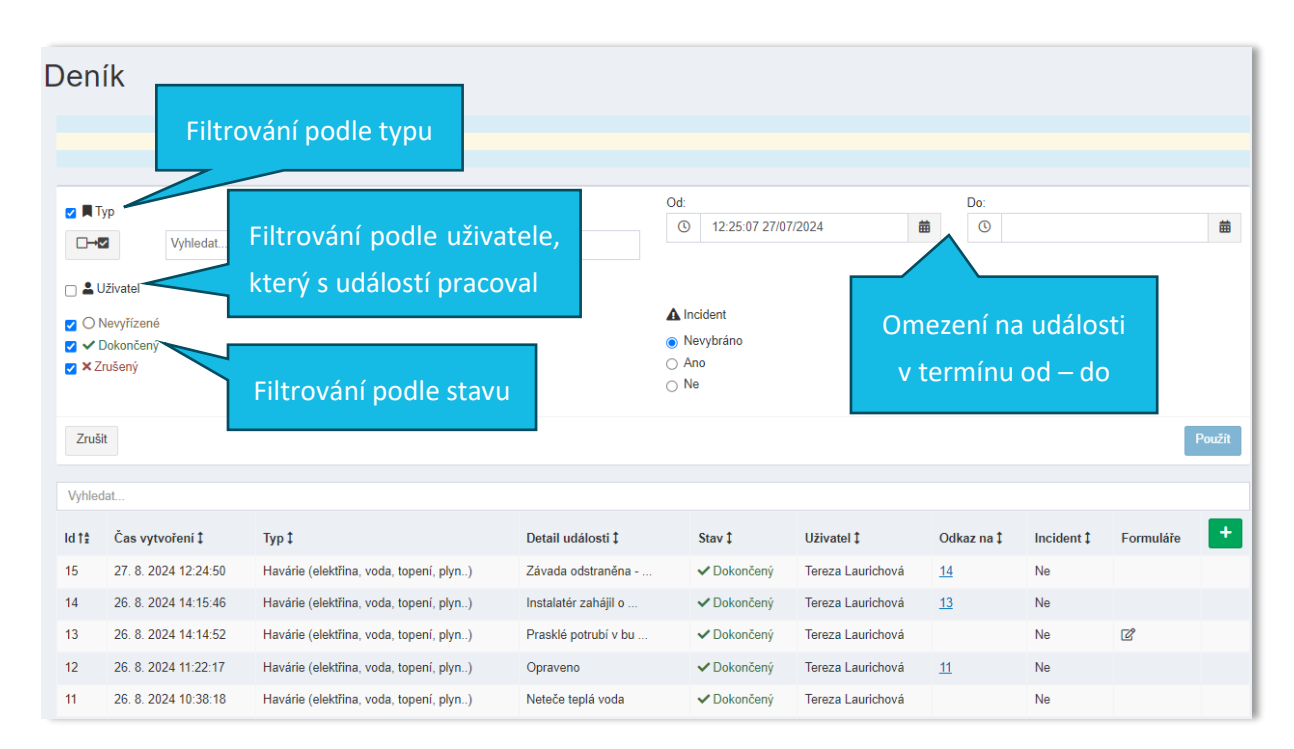